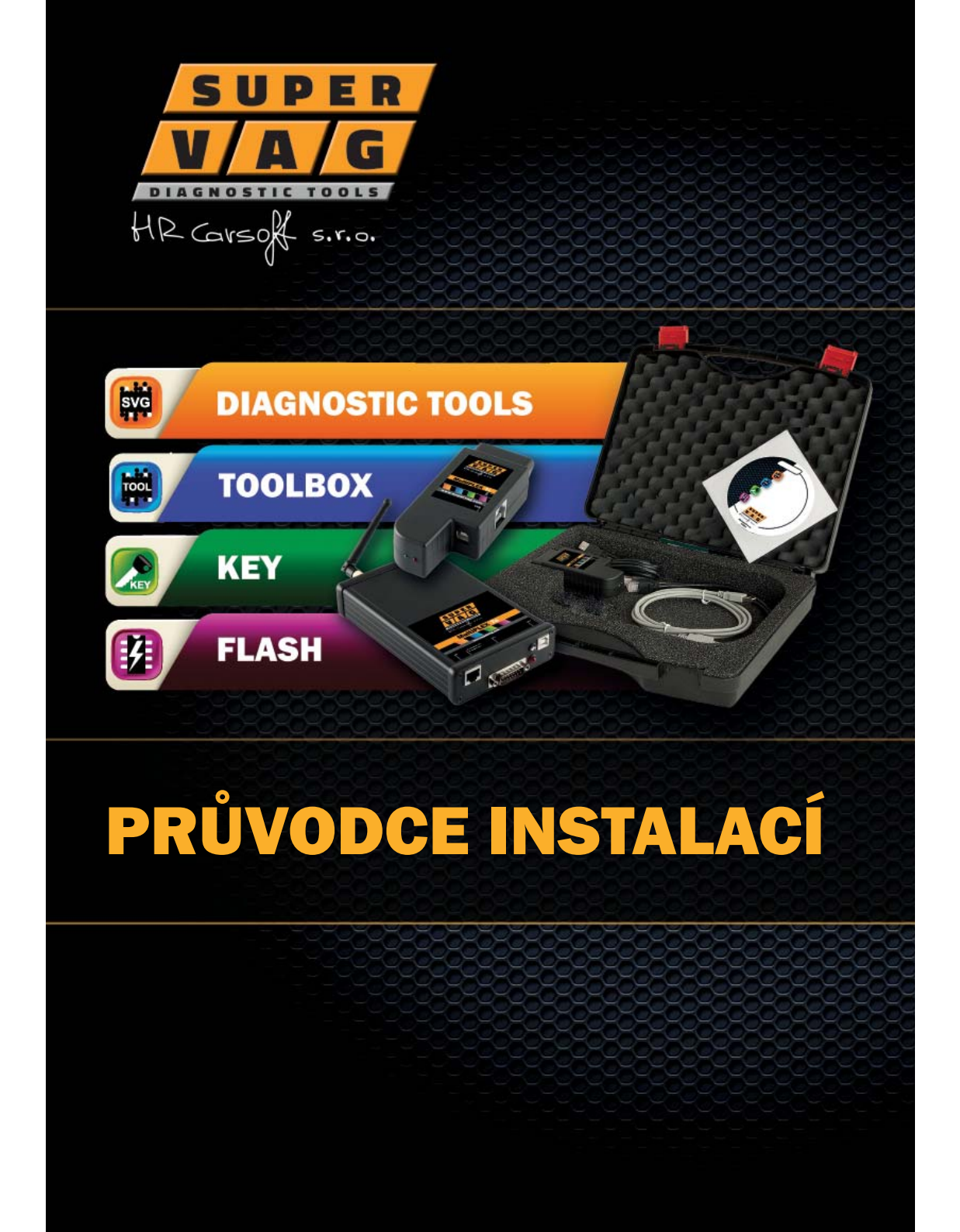

# **OBSAH & ÚVOD**

| Obsah & úvod           | <br>strana 1 |
|------------------------|--------------|
| SuperVAG sada          | <br>strana 2 |
| SuperVAG sada          | <br>strana 3 |
| I. AKTIVACE            | <br>strana 4 |
| II. INSTALACE          | <br>strana 5 |
| III. PŘIPOJENÍ         | <br>strana 6 |
| IV. KONFIGURACE        | <br>strana 7 |
| V. HELPDESK            | <br>strana 8 |
| VI. SPECIÁLNÍ VYBAVENÍ | <br>strana 9 |
|                        |              |

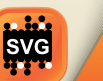

#### **DIAGNOSTIC TOOLS**

Profesionální diagnostický nástroj osobních automobilů a lehkých užitkových vozů. • komfortní diagnostika, základní nastavení, kódování, přizpůsobení a další

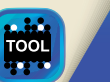

#### TOOLBOX

Speciální nástroje pro práci s pamětí EEPROM a s tachometry.čtení a zápis sériové paměti EEPROM, klonování řídicích jednotek a další

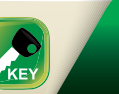

#### KEY

Nástroje pro práci s klíči a dálkovými ovladači.

• příprava a učení klíčů, učení dálkových ovladačů, diagnostické funkce a další

# FLASH

Nástroj pro CHIPTUNING - pro práci s pamětí FLASH EEPROM. • nástroj poskytuje vše potřebné pro bezpečné chipování motoru

# ÚVOD

Děkujeme za zakoupení SuperVAG. V tomto průvodci naleznete informace o obsahu kufru, které závisí na zakoupené sadě a instrukce, které Vás provedou jednoduchou aktivací adaptéru, instalací programu a konfigurací adaptéru. Pozorně si přečtěte tyto pokyny a dodržujte je. V případě potřeby kontaktujte linku podpory.

Na webu www.supervag.com naleznete další návody a informace o možnostech rozšíření softwaru SuperVAG a o nabídce doplňkových služeb a vybavení.

1

SuperVAG SADA DIAGNOSTIC TOOLS | CHIPTUNING | KEY

# SuperVAG SADA DIAGNOSTIC TOOLS | CHIPTUNING | KEY

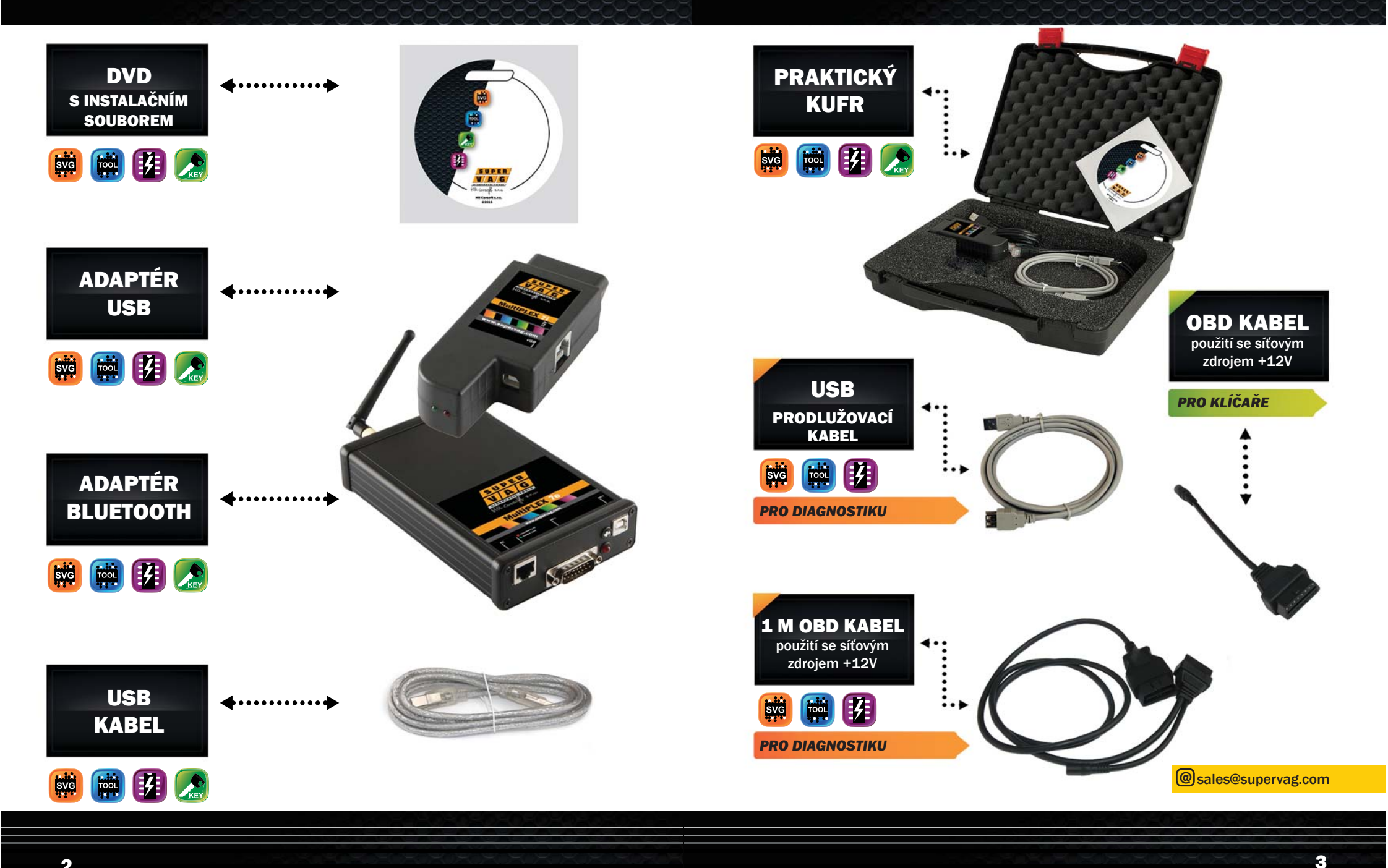

# **II. INSTALACE**

# ADAPTÉR USB

# ČÍSLO ADAPTÉRU

Na zadní straně adaptéru (rozhraní USB) naleznete pětimístné číslo.

V případě, že budete kontaktovat naši podporu, vždy uvádějte toto číslo adaptéru. Zrychlíte tím vyřízení vašeho požadavku.

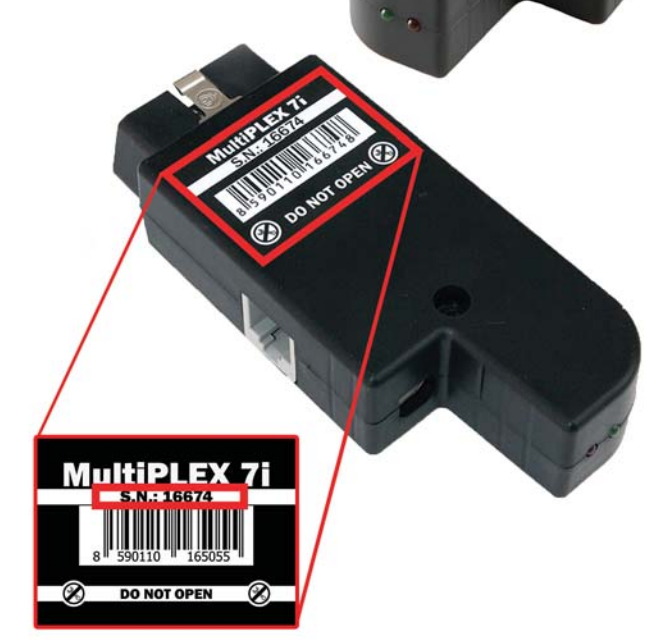

# DŮLEŽITÉ

# **AKTIVACE**

Adaptér USB je nejprve nutné registrovat a aktivovat.

Vyplňte formulář aktivace na webu www.supervag.com v sekci AKTIVACE nebo kontaktujte vašeho prodejce náhradních dílů.

Po přijetí všech údajů proběhne registrace a aktivace přibližně do 1 hodiny v době od pondělí do pátku od 9:00 do 16:00 hodin. Aktivace Vám bude potvrzena e-mailem.

# **Jak instalovat SuperVAG?**

Nejrychlejší cesta k získání instalačních souborů je jejich stažení z internetu. Naleznete je na www.supervag.com v sekci KE STAŽENÍ. Další možností je instalovat program z DVD.

- www.supervag.com
- vyberte KE STAŽENÍ → AKTUÁLNÍ VERZE PROGRAMŮ

# VÝBĚR APLIKACE

vyberte aplikaci ze seznamu

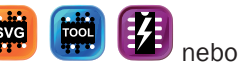

- instalační souborv v češtině isou v horní části stránky
- poklepejte na tlačítko STÁHNOUT
- počkejte na stažení instalačního souboru do vašeho počítače.

# INSTALACE

Instalaci souboru spustíte dvojitým poklepáním na stažený instalační soubor s koncovkou .exe

- následně pokračujte podle instrukcí
- po kompletním dokončení instalace programu je doporučeno restartovat počítač.

Při prvním spuštění programu SuperVAG se zobrazí dotaz na aktualizaci uživatelských dat. Vyplňte své kontaktní údaje do formuláře pravdivě. Kontaktní údaje slouží pro tisk diagnostického protokolu a pro komunikaci s vámi.

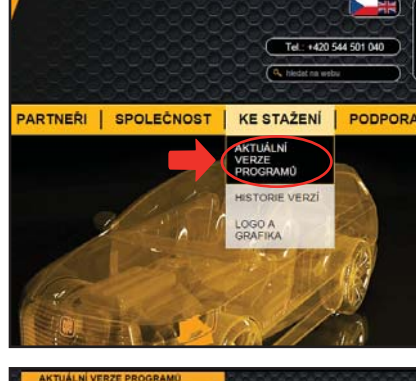

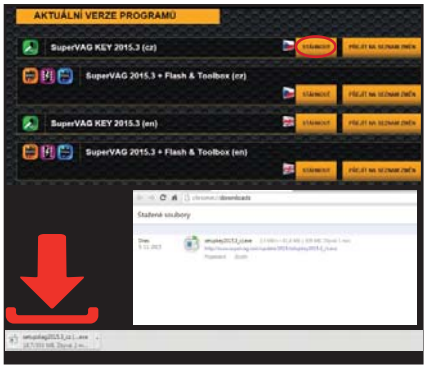

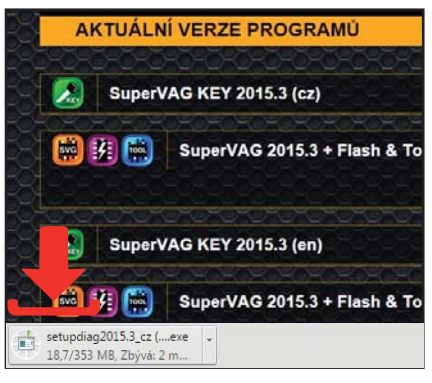

Pokud nemáte připojení na internet, můžete provést instalaci z DVD, které je součástí sady. Při registraci a konfiguraci je nezbytné mít internetové připojení.

# III. PŘIPOJENÍ

# **IV. KONFIGURACE**

Před konfigurací je nezbytné zapojit USB adaptér do síťového zdroje +12V a do vašeho počítače.

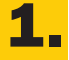

Připojte USB adaptér do počítače pomocí USB kabelu v dodané sadě kufru.

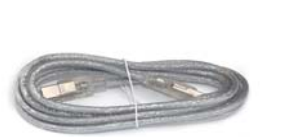

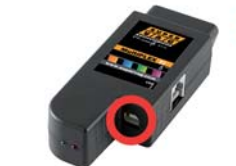

В

D

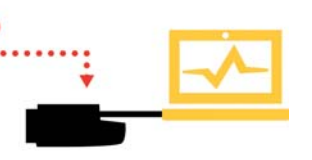

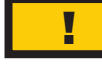

USB adaptér je nezbytné zapojit do síťového zdroje +12V. USB adaptér není napájen z počítače. Následující obrázky zobrazují možnosti zapojení USB rozhraní do počítače a do síťového zdroje a zásuvky OBD ve vozidle.

Α

Připojení přes síťový zdroj +12V a OBD kabel do počítače.

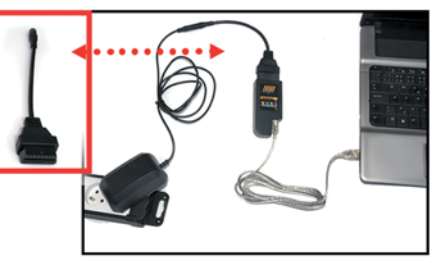

Připojení přes síťový zdroj +12V a RJ kabel do počítače.

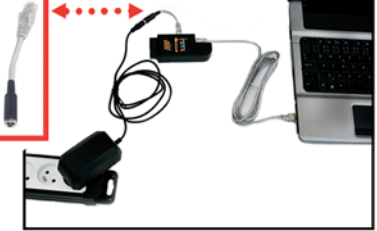

Připojení přes OBD zásuvku ve

vozidle. Otočte klíč na pozici 1.

Připojení přes síťový zdroj +12V a OBD kabel do vozidla a do počítače.

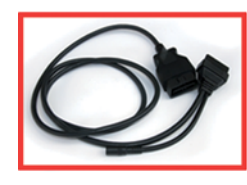

6

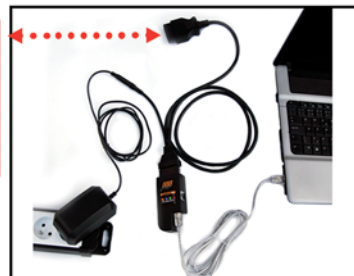

**3.** USB adaptér je správně zapojen, pokud na něm svítí zelená kontrolka. Lze pokračovat v konfiguraci. Pokud kontrolka nesvítí, zkontrolujte jeho zapojení.

# Otevřete aplikaci SuperVAG

Podle druhu vaší instalace spustíte program dvojitým poklepáním na zelenou ikonu KEY nebo na oranžovou ikonu SVG na ploše vašeho počítače.

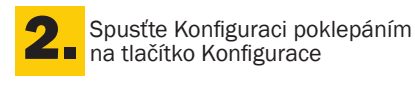

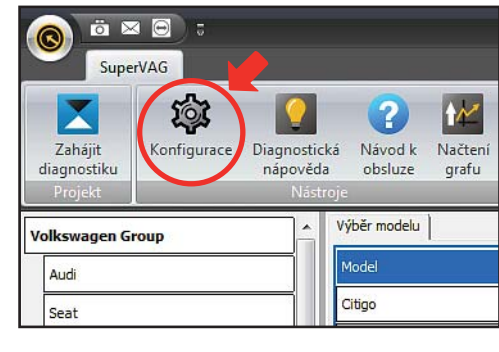

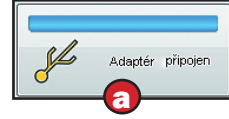

modrý indikátor USB je zapojeno správně

žlutý indikátor USB je nedosupné

řešení: A) zkontrolujte instalci USB ovladačů B) zkuste zapojit USB kabel do jiného USB portu jení k síti

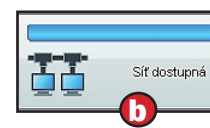

modrý indikátor připojení k síti je dostupné

# žlutý indikátor

připojení k síti není dostupné

# řešení:

zkontroluite vaše připo-

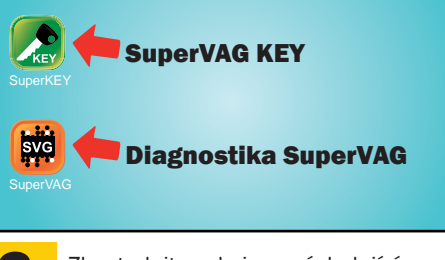

Zkontrolujte, zda jsou následující 4 indikátory stavů modré.

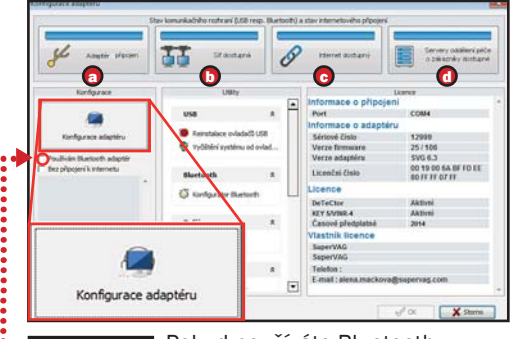

Pokud používáte Bluetooth rozhraní, zaškrtněte "Používám Bluetooth adaptér".

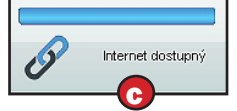

připojení k internetu

žlutý indikátor

není dostupné

připojení k internetu

připojení k internetu

je dostupné

Servery oddělení péče o zákazníky dostupné

modrý indikátor servery SuperVAG jsou dostupné

# žlutý indikátor

SuperVAG servery nejsou dostupné →  $\rightarrow$  kontaktujte SuperVAG helpdesk

řešení: zkontrolujte vaše

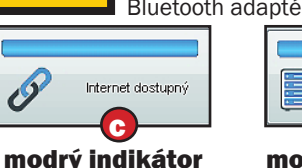

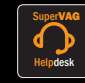

# **L** Jak odeslat log soubory a kontaktovat podporu?

- Log soubory jsou aplikací automaticky ukládaná data. Lze z nich vyčíst závady ve vozidle.
- Předtím, něž se obrátíte na SuperVAG HelpDesk, zkuste najít odpovědi v Diagnostické nápovědě nebo v Návodě k obsluze.
- Pro rychlé kontaktování podpory a odeslání souborů s logy použijte tlačítko s ikonou obálky v levém horním rohu okna.

# **L** Odeslání dotazu na HelpDesk:

Ve formuláři vyplňte pravdivě:

- váš telefon a e-mail,
- vyberte kategorii vašeho dotazu,
- vyberte datum prováděné diagnostiky,
- do prázdného okna popište diagnostický problém a vaše dotazy na pracovníky podpory,
- pro odeslání poklepejte na tlačítko "Souhlasím a odeslat".

helpdesk@supervag.com

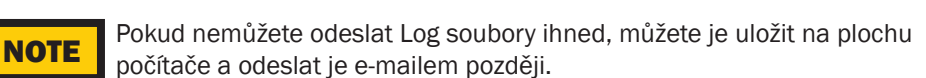

| 「 口 口 口 口 口 口 口 口 口 口 口 口 口 口 口 口 口 口 口 |
|-----------------------------------------|
| Konfigurace Diagnostická Návod k        |
| Custon 2                                |
| Výběr modelu                            |
| Model                                   |
| Amarok                                  |
| Bora                                    |
|                                         |

# Concern parle z (da ande) Concern parle z (da ande) Concern parle z (dan

+420 539 013 184

# ŘEŠENÍ SITUACE VŠECH ZTRACENÝCH KLÍČŮ

SVG149 a SVG157 jsou speciální kabely navržené pro řešení situace všech ztracených klíčů.

## Výhody:

- bez pájení
- snadná výměna přístrojových desek
- bez EEPROM programátoru

### K řešení potřebujete pouze:

- aplikaci SuperVAG KEY
- kabely SVG149 pro panely NEC a SVG157 pro panely MICRONAS

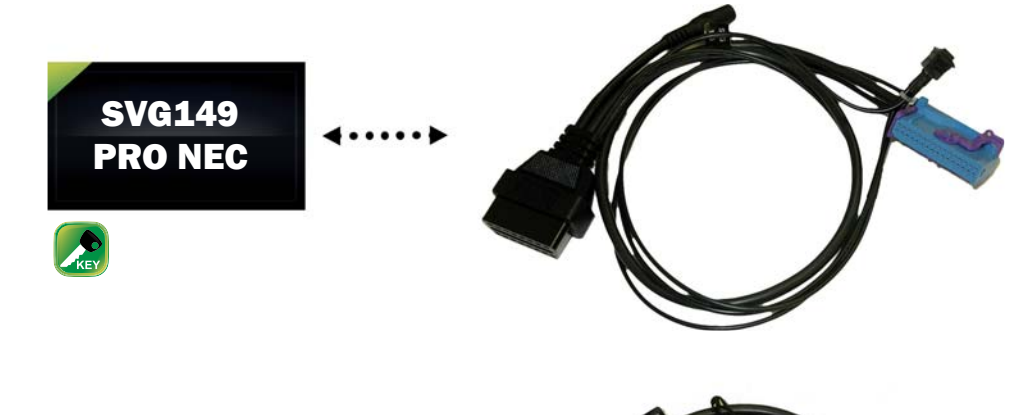

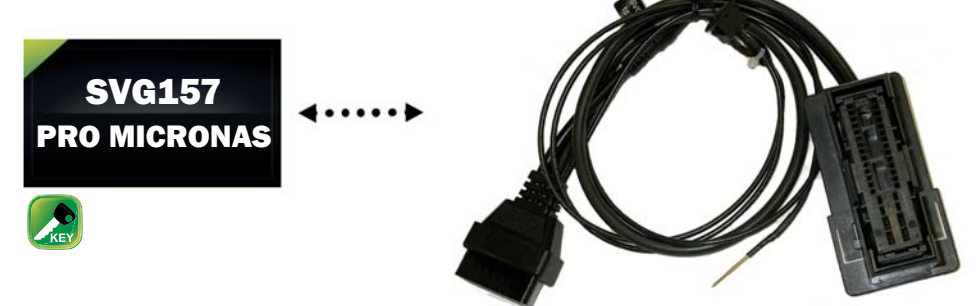

Speciální vybavení a další informace naleznete zde: http://www.supervag.com/cz/produkty/key/

@

# ©2015 HR Carsoft s.r.o. Čichnova 23a 624 00 Brno

www.supervag.com

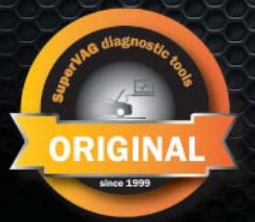